#### Review and Certify UW Medicine Account Accesss using SailPoint IdentityIQ

#### **Purpose / Overview**

Managers of UW Medicine staff are required to review their team access to Epic and Active Directory, certifying compliance with UW Medicine ITS identity and access management standards.

Please review the instructions in this guide and complete your audit steps as outlined.

#### Supervisor Task Summary

| STE | P                                              | Required/Optional |
|-----|------------------------------------------------|-------------------|
|     | Review Frequently Asked Questions              | Optional          |
| 1.  | Log into SailPoint IdentityIQ                  | Required          |
| 2.  | Navigate to Pending Certification              | Required          |
| 3.  | Review the list of user accounts and Line-Item | Required          |
|     | Approve or Deny                                |                   |
| 4.  | Delegate review to another manager.            | Optional          |
| 5.  | Sign-off on Access                             | Required          |

#### **Frequently Asked Questions**

| Question                                                                                                    | Answer                                                                                                    |
|----------------------------------------------------------------------------------------------------|----------------------------------------------------------------------------------------------------|
| Some of my current team members do not<br>appear on my certification list. What should I<br>do?                                                     | You're seeing the list of accounts your team<br>members have, not necessarily all of your<br>team members. Common causes of unlisted<br>members would be that the missing team<br>members do not have AMC accounts or they<br>may be assigned to another manager. You<br>can email <u>iamaudit@uw.edu</u> and we can<br>research the issue. Do not approve your<br>certification if you do not have all team<br>members on your list. |
| I do not recognize some team members on my<br>list or they have since transferred to another<br>team. What should I do?                             | Use the reassign function outlined in Step 4 of this guide to assign these members to another manager if you know which team they should be on. If you do not know on which team they should belong, email <u>iamaudit@uw.edu</u> for assistance.                                                                                                    |
| Some team members on my list have<br>separated from UW Medicine and I know they<br>have not returned to work for another team.<br>What should I do? | Click "Remove" for access to Epic and AMC.                                                                                                    |
| I have line items that refer to accounts that are<br>utility accounts or services, not actual people.<br>What should I do?                          | If you do not use or recognize them, click<br>"Remove" for access to Epic and AMC.                                                                                                    |
| I need to ask someone else to review my list<br>for me while I'm gone. What should I do?                                                            | Use the reassign function outlined in Step 4 of<br>this guide to assign these members to another<br>manager Then type in some comments to give<br>them guidance. Then click the Reassign<br>button.                                                                                                    |

## Review and Certify UW Medicine Account Access Supervisor Guide

## STEP 1: Log into SailPoint IdentityIQ (required)

Estimated Time: 1 minute

| TAS            | SK                                                                                                    | NOTES                                                                                              |
|----------------|----------------------------------------------------------------------------------------------------|----------------------------------------------------------------------------------------------------|
| 1.             | Log into Pulse Secure SSLVPN or connect to UW<br>Medicine "on site" networks on an AMC<br>computer.                                                                                                    | https://sslvpn.medical.washington.edu                                                              |
| 2.<br>*S<br>Ec | Click the Internet Explorer web browser on<br>your desktop.<br>ailPoint IdentityIQ is also compatible with<br>Ige, Firefox, and Chrome                                                                                                    | e                                                                                                  |
| 4.             | Navigate to https://sailpoint.uwmedicine.org                                                                                                    |                                                                                                    |
| 5.             | Log into SailPoint using your AMC Username and Password.                                                                                                    |                                                                                                    |
| رج<br>ک<br>انگ | Image: State State S | - □ ×<br>→ · · · · · · · · · · · · · · · · · · ·                                                   |
|                | Username                                                                                                    | W Medicine                                                                                         |
|                | Password<br>Version: 8.1 @ Copyrer 2020 SallPoint Technol<br>This is a University of Washing                                                                                                    | Login Ogies Unghis Cerved I Powered by SalPot adentityIQ pton Medicine system. It is to be used by |

## Review and Certify UW Medicine Account Access Supervisor Guide

#### STEP 2: Navigate to Pending Certification (required)

Estimated Time: 1 minute

| TASK                                                                 |                                    |                              |
|----------------------------------------------------------------------|------------------------------------|------------------------------|
| 1. The pending Access Reviews<br>Click on Access Reviews.            | s box will display the number of r | eviews you need to complete. |
| SailPoint IdentitylQ - Home ×<br>File Edit View Favorites Tools Help | ~ ≞ ¢                              | - ロ ×<br>Search のごの合意の       |
|                                                                      |                                    | login -                      |
| Access Reviews >                                                     |                                    | ✓ Edit                       |
| Latest Violation Work Items Both 🗸                                   | My Access Reviews                  | Latest Approvals             |
| Currently no data                                                    | Currently no data                  | Currently no data            |
| AL >                                                                 | All > Reviews: 0                   | AE >                         |
|                                                                      |                                    | <b>%</b> 100% 👻              |

## Review and Certify UW Medicine Account Access Supervisor Guide

2. A list of your team members and their accounts will display. The names listed should be your direct reports as of the start of the audit period.

| NW N      | realci    | ine          |                                             |               | Contraction of the local division of the local division of the loc |                                   |
|-----------|-----------|--------------|---------------------------------------------|---------------|----------------------------------------------------------------------------------------------------|-----------------------------------|
| Home      | My Work 👻 | Identities - | Applications - Intelligence                 | ✓ Setup ✓     |                                                                                                    | 0- AD                             |
| SailP     | oint 2020 | Q3 Mana      | ager Certification                          |               |                                                                                                    | 🕹 🚯 🛛 Hel                         |
| List >    | Open 14   | Review       | 0                                           |               |                                                                                                    |                                   |
|           |           |              |                                             |               |                                                                                                    | ☐ Columns ♥ 🔄 Group By ₹ Filter ♥ |
| irst Name | Last Name | Туре         | Display Name                                | Account Name  | Identity                                                                                                    | Decision                          |
| ames      | Simmons   | Account      | Account james11 on AMC-<br>Active-Directory | james11       | Simmons, Jim                                                                                                    | Approve Revoke Account            |
| ames      | Simmons   | Account      | Account EUID5025490 on EPI                  | C EUID5025490 | Simmons, Jim                                                                                                    | Approve Revoke Account            |
| sa        | Puliafico | Account      | Account Impuli on AMC-Active<br>Directory   | - Impuli      | Puliafico, Lisa Marie                                                                                                    | Approve Revoke Account            |
| sa        | Puliafico | Account      | Account EUID5017712 on EPI                  | C EUID5017712 | Puliafico, Lisa Marie                                                                                                    | Approve Revoke Account            |
| yndi      | O'Farrell | Account      | Account cyndiof on AMC-Activ<br>Directory   | e- cyndiof    | O'Farrell, Cyndi                                                                                                    | Approve Revoke Account            |
| yndi      | O'Farrell | Account      | Account EUID5025994 on EPI                  | C EUID5025994 | O'Farrell, Cyndi                                                                                                    | Approve Revoke Account            |
| rsten     | Havnes    | Account      | Account havnesk on AMC-                     | havnesk       | Havnes Kirsten                                                                                                    | Anorous Rouska Account            |

# STEP 3: Review the List of User Accounts and Line-Item Approve or Deny (required)

Estimated Time: 3-5 minutes

| 1. | Review each line item on the report.                                                                     |
|----|----------------------------------------------------------------------------------------------------|
|    | Each person will potentially have AMC or EPIC access, as indicated by account name.                      |
|    | Click the green Approve button or the grange <b>Revoke Account</b> button on the far right for each name |
|    | listed                                                                                                   |
|    | Revoking AMC Account access means the individual will lose                                               |
|    |                                                                                                    |
| 0  | The ability to log into an AMC workstation                                                               |
| 0  | The ability to login to Kronos                                                                           |
| 0  | The ability to access Epic                                                                               |
| 0  | UW email access – IF – they have no other reason for email @uw.edu (e.g.Alumni, retirees, UW             |
|    | employment elsewhere)                                                                                    |
| 0  | SharePoint                                                                                               |
| 0  | Fileshare access                                                                                         |
| 0  | Access to many other applications                                                                        |
|    | Revoking Epic Account access means the individual will lose:                                             |
| 0  | Access to Enic only                                                                                      |
| 0  |                                                                                                    |
| 2. | Need more information to decide?                                                                         |
|    | Details are available on each line item under the navigation menu on the far left, aka the "hamburger    |
|    | menu":                                                                                                   |
|    |                                                                                                    |
|    |                                                                                                    |
|    | =                                                                                                    |
|    |                                                                                                    |
|    |                                                                                                    |
|    |                                                                                                    |

Identity and Access Management

## Review and Certify UW Medicine Account Access Supervisor Guide

#### 3. AMC account detail example

| IPoint 2020            | Account Details                                                    | Application Details |     | 1        |  |
|------------------------|--------------------------------------------------------------------|---------------------|-----|----------|--|
|                        | Disabled Account: false                                            |                     |     |          |  |
| Search<br>ntities (8)  | accountFlags:<br>• Normal User Account<br>• Password Cannot Expire |                     |     |          |  |
| ons, Jim<br>1@uw.edu   | Password Not Required  cn: iames11                                 |                     |     | Group By |  |
| co, Lisa Marie         | description: ## ProjMgr Rev Cycle; M; ITS - ORCA                   |                     | _   |          |  |
| ell. Cyndi             | displayName: Simmons, James S                                      |                     | ove |          |  |
| @uw.edu                | distinguishedName: CN=james11,OU=UserAccounts,DC=testamc,DC=u      | wmedicine,DC=org    |     |          |  |
| s, Kirsten<br>k@uw.edu | givenName: Jim                                                     |                     |     |          |  |
| az, Deniz<br>s@uw.edu  | initials: S                                                        |                     | ove |          |  |
| rs, Casey              | msDS-PrincipalName: TESTAMC\james11                                |                     | _   |          |  |
| v.edu                  | msNPAllowDialin: Not Set                                           |                     | ove |          |  |
| eton, Sandra           | top     person     organizationalPerson                            |                     |     |          |  |
| ),uw.edu               | • user<br>objectSid: S-1-5-21-979574506-308041224-658320111-116676 |                     | ove |          |  |
|                        | objectType: user                                                   |                     | _   |          |  |
|                        | objectguid: {6e8694e8-2424-4af6-8b92-568846197f1f}                 |                     | ove |          |  |
|                        |                                                                    |                     |     |          |  |
|                        |                                                                    |                     |     |          |  |
|                        |                                                                    |                     |     |          |  |

Identity and Access Management

## Review and Certify UW Medicine Account Access Supervisor Guide

#### 4. Epic account details example

|                                          |                                                  |                                         | ACCOUNTS OF          |
|------------------------------------------|--------------------------------------------------|-----------------------------------------|----------------------|
| EPIC: EUID5025490                        |                                                  |                                         | ×                    |
| ie My Work - Accoun                      | nt Details                                       | Application Details                     | <b>A</b> 10          |
| Point 2020                               |                                                  |                                         | <u> </u>             |
| Ins, Jir                                 |                                                  |                                         |                      |
| Biberaultoser: JAMESTI                   |                                                  |                                         |                      |
| CommunityUser_Deactivated: la            | alse                                             |                                         | Col                  |
| Ty CommunityUser_ReceiveGround           | Notifications: false                             |                                         |                      |
| CommunityUser WebExternalld              | lentifier: james 11                              |                                         |                      |
| ContactComment: Update                   |                                                  |                                         |                      |
| CustomUserDictionaries: Index :          | = 1 ; Value = \\epic-fs-p1.medical.washington.ed | u/epicfile\$\Dictionary\EUID5025490.dic | prove Revoke Account |
| DefaultLinkedTemplateID: T1108           | 3000                                             |                                         |                      |
| DefaultLoginDepartmentID: 3209           | 999                                              |                                         | rove Revoke Account  |
| IIQDisabled: true                        |                                                  |                                         |                      |
| IsActive: false                          |                                                  |                                         |                      |
| IsBlocked: false                         |                                                  |                                         |                      |
| IsPasswordChangeRequired: fai            | lse                                              |                                         |                      |
| LinkedTemplateConfig: Id = T110          | 08000 ; Name = UWM LINK VIEW ONLY                |                                         |                      |
| LoginDepartmentFilterSetting: E          | Exclusive                                        |                                         |                      |
| Name: James S Simmons                    |                                                  |                                         |                      |
|                                          |                                                  |                                         |                      |
|                                          |                                                  |                                         |                      |
| ons<br>inish reviewing each lin<br>Clear | ne, be sure to click Save                        | Decisions at the bottom                 |                      |

#### Review and Certify UW Medicine Account Access Supervisor Guide

#### STEP 4: Delegate Items to Another Manager (optional)

#### **Estimated Time: 1 minute**

Do this when items on your list should be reviewed by another manager.

| TAS                        | K                                            |                                                  |                          |                                                  |                                                    |                              |                        |                         |                        |                   |            |
|----------------------------|----------------------------------------------|--------------------------------------------------|--------------------------|--------------------------------------------------|----------------------------------------------------|------------------------------|------------------------|-------------------------|------------------------|-------------------|------------|
| 1.                         | <b>Checl</b><br>the le                       | <b>k line ite</b><br>eft hand s                  | <b>m boxe</b><br>side of | es to selec<br>each row i                        | <b>t for reassignment.</b><br>s a box you can tick | Check off an<br>off. Checkin | y line ite<br>g the bo | ms you w<br>c selects t | vould like<br>he rows. | to reass          | ign. O     |
| ← ④ Ø SailPoir File Edit ★ | https://sa<br>t IdentityIQ - M<br>View Favor | ilpoint-test.uwme<br>ly Ac × 💽<br>rites Tools He | dicine.org/ider<br> p    | tityiq/certification/c                           | et/fication.jsf#/certification/0a434a567211        | 117da81722001fei + 🖴 🤇       | 5 Search               | • Si • ⊐ é              | ,C<br>∄ = Page = Sa    | - □<br>・ ☆ ©      | ×<br>9 • • |
| UV<br>≡                    | VMe<br>Home My                               |                                                  | e                        |                                                  |                                                    | -                            |                        |                         | <b>2</b> W             | /atkins, Mark W · |            |
| < (                        | SailPoin<br>> Ope                            | t 2020 Q2<br>en <b>23</b> F                      | 2 Mana<br>Review 🧧       | ger Certifi                                      | cation Mark Watkins                                |                              | A                      | Due In 5 D              | ays 🛓                  | Help              |            |
| Rea                        | First Name                                   | Last Name                                        | Туре                     | Display Name                                     | Description                                        | Application                  | Account Name           | Decision                | Croup By               | ▼ Filler ∨        |            |
| ¥                          | Thomas                                       | Youderian                                        | Account                  | Account tyoud<br>on AMC-<br>Active-<br>Directory |                                                    | AMC-<br>Active-<br>Directory | tyoud                  | Appro                   | Revoke Ar              | ccount            |            |
| ¥                          | Thomas                                       | Youderian                                        | Account                  | Account<br>EUID5013229<br>on EPIC                |                                                    | EPIC                         | EUID5013229            | κ Αρρια                 | Revoke Ar              | ccount            |            |
|                            | Thomas                                       | Youderian                                        | Account                  | Account                                          |                                                    | AMC-                         | tyoud_                 | Ma Appro                | Revoke Ar              | ccount =          | ~          |

Identity and Access Management

## Review and Certify UW Medicine Account Access Supervisor Guide

|      | r    |                | ho Booco        | ian hui        |                                                  | ad in the upper left                       | ahovo tho li                 | c+           |                                       |
|------|------|----------------|-----------------|----------------|--------------------------------------------------|--------------------------------------------|------------------------------|--------------|---------------------------------------|
| 0    | Z.   | CIICK LI       | ne reass        | agn bu         |                                                  | ed in the upper left                       | , above the h                | st.          | ×                                     |
|      |      | M https://sail | point-test.uwme | dicine.org/ide | ntityiq/certification/c                          | ertification.gr/#/certification/0e434a3b7/ | 21F17d#817622001Hes + 1      | Search       | 0 - Inf 14 82 🥹                       |
| File | Edit | View Favoril   | tes Tools He    | lp.            |                                                  |                                            |                              |              |                                       |
| -    |      |                |                 |                |                                                  |                                            |                              | <u>ä</u> -   | 🛐 🔻 🖂 🖷 💌 Page 🕶 Safety 🕶 Tools 🕶 🔞 💌 |
| ι    | N    | V Me           | dicin           | e              |                                                  |                                            | 1                            | 10           |                                       |
| =    | ł    | tome My V      | Vork 👻          |                |                                                  |                                            |                              |              | 🔔 2 🛛 Watkins, Mark W 🛩               |
| 4    | ŝ    | SailPoint      | 2020 Q          | 2 Mana         | ger Certifi                                      | cation Mark Watkins                        | 5                            | <b>A</b>     | Due In 5 Days 🛓 📵 🛛 Holp              |
| I    | List | > Oper         | n <b>23</b> F   | Review 🧧       | 1                                                |                                            |                              |              |                                       |
|      | Read | asign (3)      |                 |                |                                                  |                                            |                              | C            | Columns 🗸 🖾 Group By 🛛 🔻 Filter 🗸     |
|      |      | First Name     | Last Name       | Туре           | Display Name                                     | Description                                | Application                  | Account Name | Decision                              |
|      | 3    | Thomas         | Youderian       | Account        | Account tyoud<br>on AMC-<br>Active-<br>Directory |                                            | AMC-<br>Active-<br>Directory | tyoud        | n Approve Revoke Account              |
|      | ¥    | Thomas         | Youderian       | Account        | Account<br>EUID5013229<br>on EPIC                |                                            | EPIC                         | EUID5013229  | Approve Revoke Account                |
|      | ¥    | Thomas         | Youderian       | Account        | Account                                          |                                            | AMC-                         | tyoud_       | Approve Revoke Account                |

SERVICES

Identity and Access Management

#### Review and Certify UW Medicine Account Access Supervisor Guide

3. A pop-up window opens with details you need to fill out: the Recipient, the Description, and your Comments

| Edit | View Favor | ites Tools He |                                                                                                    |             |
|------|------------|---------------|----------------------------------------------------------------------------------------------------|-------------|
|      |            |               | 🛅 T 🖾 🖶 T Paget Safety T                                                                                                    | íools 🕶 🚷 🕶 |
|      |            |               |                                                                                                    |             |
|      |            |               | Reassign 3 Items 🗶                                                                                                    |             |
|      |            |               | 🔔 🙎 – Watkins, b                                                                                                    |             |
|      |            |               | You are transferring ownership of these certification items to the recipient below. The items will be removed from your certification immediately after you click on the Reassign button. |             |
|      |            | n 23 F        | Recipient *                                                                                                    |             |
|      |            |               | · · · · · · · · · · · · · · · · · · ·                                                                                                    |             |
|      |            |               | Description V ICI Gran Dr V ICI                                                                                                    |             |
|      |            |               | Certify these items                                                                                                    |             |
|      | First Nume | Last Name     | Comments                                                                                                    |             |
|      |            |               | Type your comment here                                                                                                    |             |
|      |            | Youdenam      | prove Revoke Account                                                                                                    |             |
|      |            |               |                                                                                                    |             |
|      |            |               |                                                                                                    |             |
|      |            |               | Cancel Reassion                                                                                                    |             |
|      |            |               | STORE ALCOUNT                                                                                                    |             |
|      |            |               | on EPIC                                                                                                    |             |
|      |            |               |                                                                                                    |             |

Identity and Access Management

## Review and Certify UW Medicine Account Access Supervisor Guide

| ۲    | 🙆 https://sai    | ippint-test.uwmedi | e.org/identityiq/certification/certification.jsf#/certification/0a434a5672                                                                  | 1117da81722001fer 👻 🗎 🖒 🛛 Sea        | rch               | P + 🖓 🏠 🗐                   |
|------|------------------|--------------------|----------------------------------------------------------------------------------------------------|--------------------------------------|-------------------|-----------------------------|
| Poin | t Identity/Q - M | y Ac., X 📑         |                                                                                                    |                                      |                   |                             |
| East | VIEW P2V01       | tes toos Heip      |                                                                                                    |                                      | 🐴 = 📾 - 🗆 🖶 -     | r Page = Satety = Tools = 📦 |
| 11.7 | 17 1 4 -         |                    |                                                                                                    |                                      |                   | 100 C                       |
|      |                  |                    | Resssion 3 Items                                                                                                    |                                      | ×                 |                             |
|      |                  |                    | reasing to terna                                                                                                    |                                      |                   |                             |
|      |                  |                    | You are transferring ownership of these certification items to the re-<br>certification immediately after you click on the Reassign button. | cipient below. The items will be rem | loved from your   |                             |
|      |                  | n 23 R             | Recipient "                                                                                                    |                                      |                   |                             |
|      |                  |                    | deleon                                                                                                    |                                      | ~                 |                             |
|      |                  |                    | adrianjd@uw.edu                                                                                                    |                                      | A 4 3             | Group By T Fiber 🗸          |
|      |                  |                    | ▲ DeLeon, Glecy F                                                                                                    |                                      |                   |                             |
|      | First Nume       | Last Name          | ggdelenn@cdch: org                                                                                                    |                                      |                   |                             |
|      |                  |                    | ▲ DeLeon, Joseph Z<br>Izdeleon@uw.edu                                                                                                    |                                      |                   |                             |
|      |                  |                    | A                                                                                                    |                                      |                   |                             |
|      |                  |                    |                                                                                                    |                                      |                   |                             |
|      |                  |                    | U                                                                                                    |                                      |                   |                             |
|      | Thomas           | Youdenan           |                                                                                                    | Cano                                 | el Reassign provo |                             |
|      |                  |                    |                                                                                                    |                                      |                   |                             |

SERVICES

Identity and Access Management

#### Review and Certify UW Medicine Account Access Supervisor Guide

5. **Place a comment on the reassignment.** When you reassign, be sure to leave a Comment for the person who receives it. The will receive some information about the reassignment from SailPoint, but the specific reason you're reassigning it is helpful for them to know why they're seeing it. A sentence or two is all that's needed.

| ailPoint IdentityIQ - N | Ny Ac X 📑        |                                                                                                    |                                                |             |                           |
|-------------------------|------------------|----------------------------------------------------------------------------------------------------|------------------------------------------------|-------------|---------------------------|
| Edit view Favo          | rites loois Heij |                                                                                                    | <u>ل</u> ا                                     | - 🗟 - 🗅 🍦 - | Page - Safety - Tools - 🚷 |
| NX M                    | diain            |                                                                                                    |                                                |             | 1 1000                    |
|                         |                  | Reassign 3 Items                                                                                                    |                                                | ×           |                           |
|                         |                  |                                                                                                    |                                                | -           |                           |
|                         |                  | You are transferring ownership of these certification items to the n<br>certification immediately after you click on the Reassign button. | acipient below. The items will be removed from | m your      | A O O Help                |
|                         | en 23 R          | Recipient *                                                                                                    |                                                |             |                           |
|                         |                  | 🛓 DeLeon, Joseph Z                                                                                                    |                                                | ~           |                           |
|                         |                  | Description                                                                                                    |                                                | - 12        | Group By 🛛 🝸 Filter 🛩     |
|                         |                  | Certify these items                                                                                                    |                                                |             |                           |
| First Name              | Last Name        | Comments                                                                                                    |                                                | 10          |                           |
|                         | Youderian        | Reassigning these staff to you                                                                                                    |                                                | oprave      |                           |
|                         | Youderian        |                                                                                                    | Cancel                                         | Reassign    |                           |
|                         |                  | on EPIC                                                                                                    |                                                |             |                           |
| Thomas                  |                  | Account Account                                                                                                    |                                                |             |                           |

Identity and Access Management

## Review and Certify UW Medicine Account Access Supervisor Guide

|                                     |                      |                                                                                                    | ×                                 |
|-------------------------------------|----------------------|----------------------------------------------------------------------------------------------------|-----------------------------------|
| A https://s<br>Point IdentitulO - 1 | ailpoint-test.uwmedi | sine.org/identityiq/certification/certification/jsf#/certification/0s434s56721f17da81722001fer 🔻 🗎 🖒 🛛 Search_                                                                            | <u>۹</u> ۵ ۵ ۵ ۹ ا                |
| dit View Favo                       | orites Tools Help    |                                                                                                    |                                   |
|                                     |                      | bir • Bi •                                                                                                    | 🖃 📺 🔻 Page 🔻 Safety 🔻 Tools 👻 🔞 👻 |
| WΜ                                  |                      | Description & Harman                                                                                                    |                                   |
|                                     |                      | Reassign 3 items                                                                                                    | 🌲 😰 🛛 Watkins, Mark W 👻           |
|                                     | nt 2020 Q2           | You are transferring ownership of these certification items to the recipient below. The items will be removed from your certification immediately after you click on the Reassign button. | Days 🛓 🗿 🛛 Help                   |
| ist > Op                            | en 23 Re             | Recipient *                                                                                                    |                                   |
|                                     |                      | ▲ DeLeon, Joseph Z 🗸 🗸                                                                                                    |                                   |
|                                     |                      | Description                                                                                                    | ✓ 🔄 Group By 🝸 Fitter ✓           |
|                                     |                      | Certify these items                                                                                                    |                                   |
|                                     |                      | Comments                                                                                                    |                                   |
|                                     |                      | rype your comment nere                                                                                                    | oprove Revoke Account             |
|                                     |                      |                                                                                                    |                                   |
|                                     |                      | Cancel Reassign                                                                                                    | pprove Revoke Account =           |
|                                     |                      | an E010                                                                                                    |                                   |

## STEP 5: Sign-off on Access (required)

Estimated Time: 1 minute

| TASK |                                                                                                    |  |  |  |  |
|------|----------------------------------------------------------------------------------------------------|--|--|--|--|
|      | <b>Final Sign-Off: Complete the Certification</b><br>ONE LAST TASK - YOU MUST DO THIS STEP TO COMPLETE THE CERTIFICATION!<br>After you save your decisions and all team member decisions are accounted for, you must<br>provide final Sign-off.                                                                                                    |  |  |  |  |
| 1.   | Click Sign-Off Decisions – once you do that, You are done!                                                                                                    |  |  |  |  |
|      | Almost Done!<br>You have taken action on all items in this access review. To complete the access review, sign off on all certification decisions made. By doing<br>this, you certify that all decisions - either selected by yourself or a delegate - are correct to the best of your knowledge.<br><b>Sign_Off Decisions</b><br>Review Decisions and Sign-Off Later |  |  |  |  |